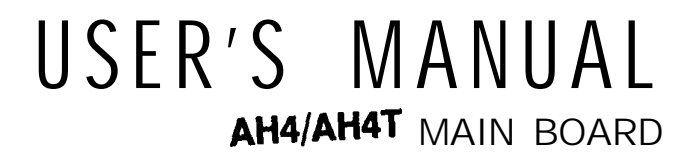

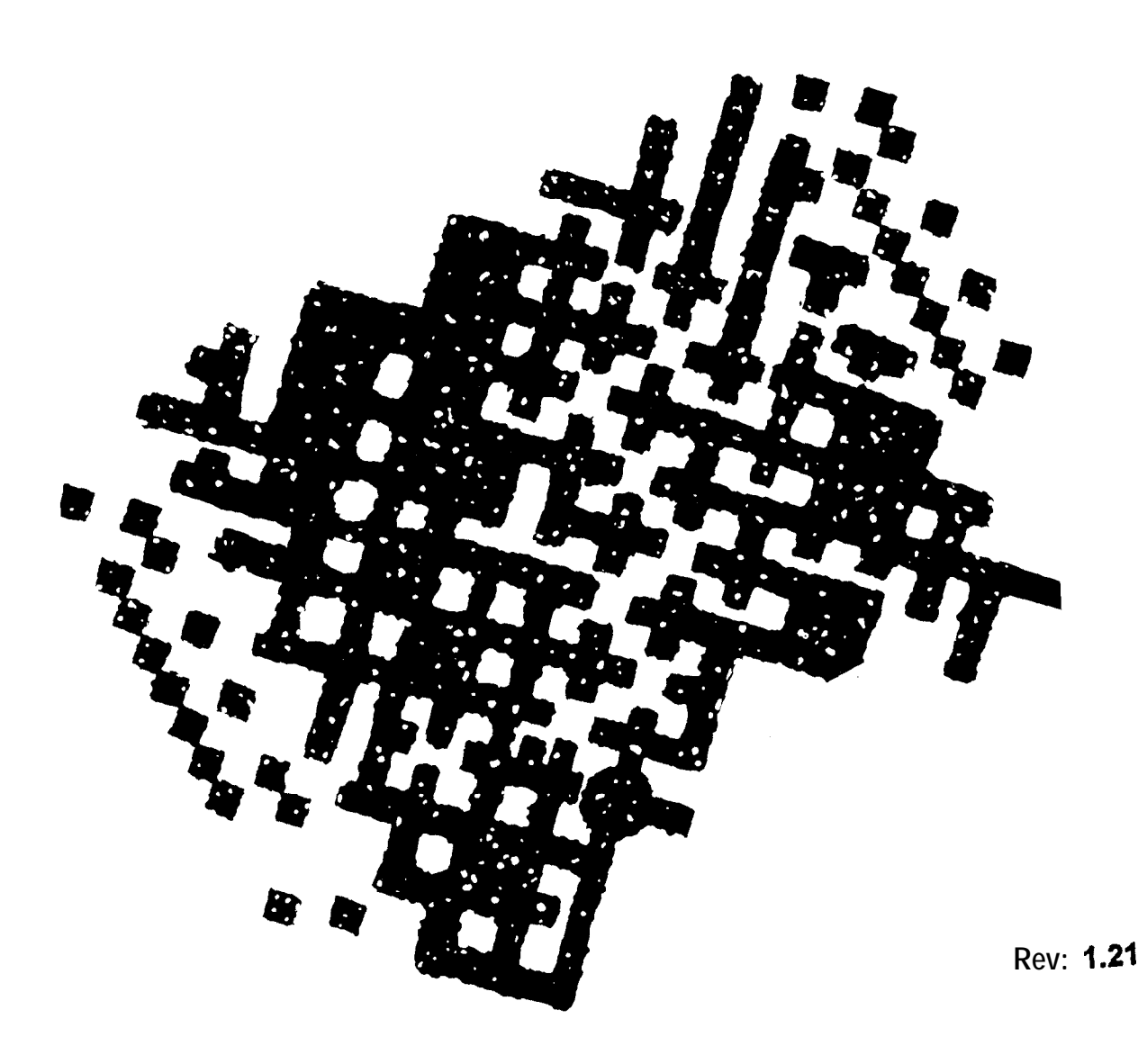

# **Important Notice**

#### 1. Define the model number

1

This manual is suitable for **two** model **: AH4T** and **AH4**. The model AH4 is a low cost solution of **AH4T** by removing the DX4 supported. **Install** DX4 CPU on AH4 system board **may** cause the CPU burned-out.

#### 2. Installing Intel's DX4 CPU(for AH4T only)

Since the Intel's DX4 CPU consumes **3.3V** in processing, the use of **5V** could cause it **burned-out**. When the DX4 CPU is installed on thii motherboard, care must be exercised to make sure that the jumper settings are correct. Please refer the following tables for **DX4's** correct jumper settings:

| Jumper No. | No. of Pins | Description                        | Jumper setting |
|------------|-------------|------------------------------------|----------------|
| JP48       | 3           | Select DX4 CPU                     | 1-2            |
| JP50       | 3           | Select other CPU<br>Select DX4 CPU | 2-3<br>1-2     |
|            |             | Select other CPU                   | 2-3            |

The jumper setting of Clock Generator for DX4 please check page 2-11.

# High Performance Cache 486 VESA Mainboard

# **USER'S MANUAL**

# **Table of Contents**

| Chanta       | n 1 Sustan Doord Augustan                 |              |
|--------------|-------------------------------------------|--------------|
| Cnapte       | r 1 System Board Overview                 |              |
| 1.1 T        | The mainboard specifications              | 1-1          |
| <b>1.2</b> T | The system block diagram                  | 1-2          |
| 1.3 I        | Placement                                 | 1-3          |
| 1.4 0        | Quick reference for installation          | . 1-4        |
| Chapte       | r 2 Hardware Setup                        |              |
| <b>2.1</b> P | ower Precautions                          | 2-1          |
| 2.2 0        | Connectors                                | 2-1          |
| 2.3 J        | umper Switches                            | 2-4          |
| 2.4 I        | nstallation of CPU                        | 2-7          |
| 2.5 In       | nstallation of <b>DRAMs</b>               | 2-8          |
| 2.6          | Installation of Cache memory              | 2-10         |
| 2.7 J        | Jumper setting of Clock Generator for CPU |              |
| 1            | frequency selection                       | <b>2-</b> 11 |
| Chapte       | r 3 Award BIOS Setup                      |              |
| 3.1          | Standard CMOS Setup Menu                  | 3-3          |
| 3.2          | BIOS Feature Setup Menu                   | 3-5          |
| 3.3          | Chipset Feature Setup Menu                | 3-8          |
| 3.4          | Power Management Setup                    | 3-9          |

| Load BIOS Default          | 3-13                                                                                                    |
|----------------------------|----------------------------------------------------------------------------------------------------|
| Load Setup Defaults        | 3-13                                                                                                    |
| Password Setting           | 3-14                                                                                                    |
| IDE HDD Auto Detection     | 3-14                                                                                                    |
| Standard type of hard disk | 3-15                                                                                                    |
|                            | Load BIOS Default<br>Load Setup Defaults<br>Password Setting<br>IDE HDD Auto Detection<br>Standard type of hard disk |

٩

# Chapter 1

# System Board Overview.

# 1.1 The mainboard specifications

| 1. CPU:               | 80486 DX/DX2/SX/SL, DX4*(P24C)                                                               |
|-----------------------|----------------------------------------------------------------------------------------------|
| 2. Cache memories:    | Primary: Built-in <b>8KB</b> in 80486                                                        |
|                       | Secondary: Standard 256KB                                                                    |
|                       | Optional: <b>128/512</b> KB                                                                  |
| 3. <b>I/O</b> slots : | Three 32-bit <b>VESA</b> slots, seven 16-bit<br>and one <b>8-bit</b> slots for AT compatible |
|                       | add-on cards.                                                                                |
| 4. Memories :         | 128MB max on board                                                                           |
|                       | Using 4-72pin SIMM modules.                                                                  |
|                       | Support very flexible memory configura-                                                      |
|                       | tions.                                                                                       |
| 5. BIOS:              | Award or AM1 BIOS.                                                                           |
| 6. VL-Bus functions:  | Provides two VL-Bus masters or three slaves.                                                 |
| 7. Green PC function: | Stop CPU CLOCK.                                                                              |
|                       | Provides connector to turn off monitor                                                       |
|                       | AC power, and VGA card HSYNC,                                                                |
|                       | VSYNC.                                                                                       |
|                       | Monitor 2-serial port, one parallel port,                                                    |
|                       | KBD/mouse, HDD activity.                                                                     |

\* Note: **DX4\*** is **AH4T** model only.

### 1.3 Placement

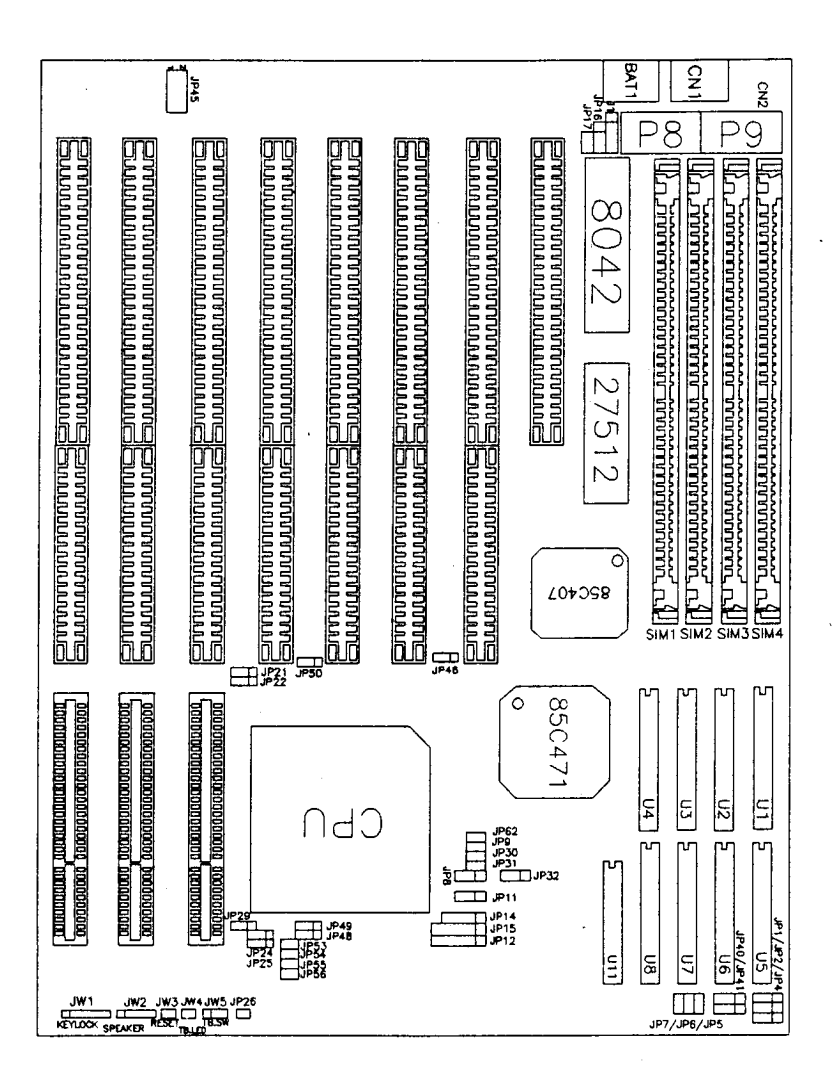

Figure 1-1

- 1-3 -

### 1.4 Quick reference for installation

- Step 1. Please verify the following jumpers:
  - A. JP16 : A jumper at pin "I-2" for CMOS RAM normal operation.
  - B. JP5-JP9, JP11, JP12, JP14, JP15, JP21, JP22, JP24, JP25, JP32, JP46, JP48-JP50, JP53-JP56, JP62 : Make sure the jumper setting is consistent with the installed CPU. (refer section 2.4 and 2.7)

Í

- Step 2. Connect **CN1** to the keyboard.
- Step 3. Plug at least 1 **DRAM** modules into the SIMM sockets **SIM1(BANK0)**.
- Step 4. Verify the cache size selection jumpers **JP1**, JP2, JP4, **JP40**, JP41 (refer section 2.6).
- Step 5. Connect the following connectors to your case :
  - A. JW3 to I-I/W reset button.
  - B. JW2 to speaker.
  - C. **JW5** to turbo switch.
  - D. JW4 to turbo LED, the LED will light up.
  - E. JW1 to keylock.
- Step 6. Plug in the display card and **HDD/FDD** driver card into slots.
- Step 7. Connect CN2 to **P8** and P9 of power supply.
- Step 8. Power on.
- Step 9. Enter the "Setup Menu" screen. Select the display type and driver type.
- Step 10. Quit the "Setup Menu" screen and then select "SAVE & EXIT SETUP" from BIOS Main Menu.
- Step 11. The system **will** re-boot.

- 1-4 -

- Step 12. If you can see the DOS prompt **shown** on the screen, the installation is completed O.K.
- Note: If you have any problem during the installation, please refer to chapter 2.2 for the detailed description.

# Chapter 2

# Hardware Setup

This chapter describes the mainboard's connectors and how to set the mainboard's jumpers.

### 2.1 Power Precautions

ومحترب فالمراقبة فالمحافظ والاعتماد الألاء والمتحافظ ومعاقد والمنافع والمنافع والمحافظ ومحموم والمحافظ فلالمحاف

You Should take the following precautions before you begin working with the mainboard and its components:

- Turn off the mainboard's power, and unplug the power cord.
- Unplug all cables that connect the mainboard to any external devices.

### 2.2 Connectors

You attach system components and case devices to the mainboard's connectors. A description of each connector and its pin assignments follows. Refer to Figure 1-1 for connector locations on the mainboard.

Caution: Make sure you jirst turn off all power to the system before attaching components to the mainboard.

| Connector Name                                      | Pin Assignments                                                                                                    | Description                                                                                                    |
|-----------------------------------------------------|----------------------------------------------------------------------------------------------------|----------------------------------------------------------------------------------------------------|
| External Battery Connector:<br>1 (4 Pins)           | Pin 1: 6V battery input<br>Pin 2: N.C.<br>Pin 3: Ground.<br>Pin 4: Ground.                                               | In case the on-board battery<br>is out of work, the user can<br>remove it from the <b>mainboa</b> :<br>and connect a 6V external<br>battery to the 4 pin <b>J1</b>  |
| <b>W5</b> (3 Pins)                                  | Pin 1: <b>+3VDC</b> .<br>Pin 2: Turbo signal.<br>Pin 3: Ground.                                                          | <ul> <li>1-2: Low speed mode.</li> <li>2-3: Turbo mode.</li> <li>Connect the <b>pin2</b>, pin3 to <b>th</b></li> <li>cable of the chassis' turbo button.</li> </ul> |
| <b>Furbo</b> LED Connector<br><b>W4</b> (2 Pins)    | Pin 1: Cathode termina<br>of LED.<br>Pin 2: Anode terminal<br>of LED.                                                    | If the connection is correct,<br>the turbo LED will light up<br>when the system is in<br>turbo speed mode. <b>Otherwis</b><br>the turbo LED will be off.            |
| Hardware Reset Connector:<br>IW3 (2 Pins)           | Pin 1: Reset input<br>Pin 2: Ground                                                                                      | Connect this switch to the<br>cable of the chassis' reset<br>button.<br>Press and hold the reset<br>button for at least one <b>secor</b><br>to reset the system.    |
| Keylock and Power LED<br>connector:<br>IW1 (5 Pins) | Pin 1: <b>+ SVDC.</b><br>Pin 2: No connection.<br>Pin 3: Ground.<br>Pin 4: Keyboard inhibit<br>Signal.<br>Pin 5: Ground. | Connect this switch to the cable of the chassis' <b>keylock</b> button.                                                                                             |
| Speaker connector:<br>IW2 (4 Pins)                  | Pin 1: Sound signal.<br>Pin 2: Ground.<br>Pin 3: Ground.<br>Pin <b>4:</b> + SVDC.                                        | Connect to the speaker <b>coni</b><br>ector in the front panel of <b>t</b> <sup>1</sup><br>chassis.                                                                 |
| Keyboard connector:<br>CNl(5 Pins)                  | Pin 1: Keyboard clock.<br>Pin 2: Keyboard data.<br>Pin 3: No connection.<br>Pin 4: Ground.<br>Pin <b>5:+5VDC</b> .       | Connect to the Keyboard connector.                                                                                                    |

| Connector Name         | Pin Assignments      | Function                           |
|------------------------|----------------------|------------------------------------|
| Power input connector: | Pin 1: Powergood.    | Connect to the power conn-         |
| CN2 (12 Pins)          | Pin 2: +SV.          | ector from the power supply.       |
|                        | Pin 3: <b>+12V</b> . | Usually, the color marking of      |
|                        | Pin 4: -12V.         | the power connector cables         |
|                        | Pin 5: Ground        | will be as listed above.           |
|                        | Pin 6: Ground        | Connect the power connector        |
|                        | Pin 7: Ground        | to the exact position. Any mi:     |
|                        | Pin 8: Ground        | take will cause the mainboan       |
|                        | Pin 9: <b>-5V</b>    | power supply or <b>add-on</b> card |
|                        | <b>Pin10:</b> +SV    | to be damaged.                     |
|                        | Pinll: <b>+5V</b>    |                                    |
|                        | <b>Pin12:</b> + SV.  |                                    |

## JP45 - Green Video Connector

Connector **JP45** can provide Green PC control of a monitor's AC power and a VGA card's HSYNC and VSYNC. Attach a cable from the VGA card's feature connector to pin's **1**, **3**, and 5, and attach a Green power supply's cable to pin's 7 and 8 as shown below.

Note that pin numbers **1**, **3**, and 5 of **JP45** correspond to pin numbers 11 (HSYNC), 12 (VSYNC), and 17 (ENVIDEO) of the VGA cards feature connector. Refer to your VGA manual for more information. Attach cables as below.

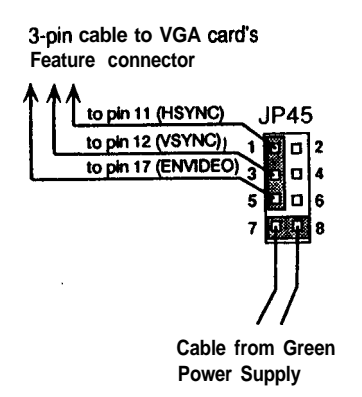

- 2-3 -

# 2.3 Jumper Switches

You set jumper switches on the mainboard to configure various hardware options. See Figure 1-1 for jumper locations.

Throughout this section the following symbols are used to indicate jumper settings.

For 3-pin jumpers, the symbols below are used:

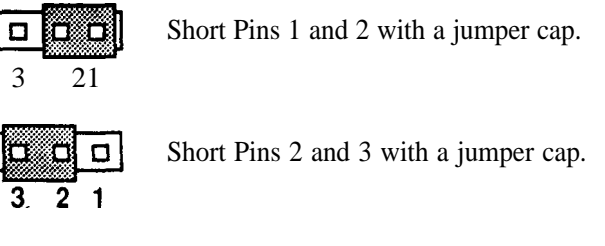

For 2-pin jumpers, the following symbols are used:

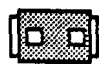

Place the jumper cap over the two pins of the jumper to Short the jumper.

| _ |   |
|---|---|
|   | _ |
| п |   |
|   |   |
|   |   |

Remove the jumper cap to Open the jumper cap

Note: To avoid losing jumper caps, attach the removed jumper cap to one of the jumper pins.

# JP16 - CMOS Discharge Jumper

Jumper JP16 discharges CMOS memory. When you install the **main**board, make sure this jumper is set for Normal Operation (short pins 1-2). Set the jumper as below.

| Setting                                | JP16 |
|----------------------------------------|------|
| Normal Operation<br>( <b>Default</b> ) |      |
| Discharge CMOS                         |      |

## JP19, JP23, JP26, JP30, JP31, JP42 : Factory Reserved

These jumpers are for the manufacturer's use only. Make sure these jumpers are set at their default settings as shown below.

| Jumper No. | No. of Pins | Description     | Default Setting |
|------------|-------------|-----------------|-----------------|
| JP19       | 3           | Factory reserve | d 1-2           |
| JP23       | 3           | Factory reserve | d 1-2           |
| JP26       | 2           | Factory reserve | d OFF           |
| JP30       | 2           | Factory reserve | d OFF           |
| JP31       | 2           | Factory resewe  | d OFF           |
| JP42       | 2           | Factory reserve | d ON            |

# JP29 - VL-Bus Jumper (VESA mode only)

Set jumper JP29 to configure the mainboard's VESA Local Bus. See Figure 1-1 for jumper locations.

Set jumper JP29 to match the mainboard's CPU speed.

,

| <b>CPU Frequency</b> | JP29 |
|----------------------|------|
| ≤ 33 MHz (Default)   |      |
| > 33 MHz             |      |

# **2.4** Installation of CPU

The mainboard is equipped with a 237 pin socket for various CPUs: 80486 SX/DX/DX2/486SL, M7, DX4 to be selected by following jumpers :

| Jumper setting           | JP8  | JP9   | JP11 | JP12 | JP14        | JP15 | JP21 | JP22 |
|--------------------------|------|-------|------|------|-------------|------|------|------|
| 486DX/DX2(SL)*           | 1-2  | ON    | 2-3  | 3-4  | 2-3         | 4-5  | 2-3  | 1-2  |
| 486SX/SL                 | 2-3  | OFF   | OFF  | 3-4  | 2-3         | 4-5  | 2-3  | 1-2  |
| M7(5V)                   | 1-2  | ON    | 2-3  | 2-3  | 1-2,<br>3-4 | 2-3  | 1-2  | 2-3  |
| Intel 486DX4**           | 1-2  | ON    | 2-3  | 3-4  | 2-3         | 4-5  | 2-3  | 1-2  |
| AMD 486DX4**:            | 1-2  | ON    | 2-3  | 3-4  | 2-3         | 4-5  | 2-3  | 1-2  |
| AMD 486DX2**<br>(3.45V)  | 1-2  | ON    | 2-3  | 3-4  | 2-3         | 4-5  | 2-3  | 1-2  |
| M7 DX2-Vxx* •<br>(3.xxV) | 1-2  | ON    | 23   | 2-3  | 1-2,<br>34  | 2-3  | 1-2  | 2-3  |
|                          |      |       |      |      |             |      |      |      |
| Jumper setting           | JP24 | JP25  | JP32 | JP40 | 5 JP48      | JP49 | JP50 | JP62 |
| 486DX/DX2(SL)*           | OFF  | OFF   | 1-2  | 2-3  | 2-3         | OFF  | 2-3  | OFF  |
| 486SX/SL                 | OFF  | OFF   | 1-2  | 2-3  | 2-3         | OFF  | 2-3  | OFF  |
| M7(5V)                   | 2-3  | 2-3   | 1-2  | 1-2  | 2-3         | OFF  | 2-3  | OFF  |
| Intel 486DX4* •          | OFF  | OF    | F OI | F 23 | 3 1-2       | 1-2  | 1-2  | OFF  |
| AMD 486DX4* .            | OFT  | OF    | F 1- | 2 2- | 3 1-2       | 1-2  | 1-2  | OFF  |
| AMD 486DX2**             | OFF  | OFF 1 | - 2  | 2-3  | 1-2         | OFF  | 1-2  | ON   |
| (3.45V)                  | •••  |       | _    |      |             |      |      |      |

Note: 486DX/DX2(SL)\* is default setting. \*\* is for AH4T model only.

| СРО Туре                | JP53 | JP54  | JP55 | JP56 | Note  |
|-------------------------|------|-------|------|------|-------|
| DX4-75, Cx486DX2-V50    | 1-2  | OFF   | OFF  | OFF  | 3.3V  |
| DX4-100,<br>AMD DX2/DX4 | OFF  | 1 - 2 | OFF  | OFF  | 3.45V |
| Cx486DX2-V66            | OFF  | OFF   | l-2  | OFF  | 3.6V  |
| Cx486DX2-V80            | OFF  | OFF   | OFF  | 1-2  | 4.0V  |

# 2.5 Installation of DRAMs

The system board supports four banks of Memory **with/without parity bit** of **single side or double side 72** pin SIMM for easy upgrade the system memory.

| = 1MBytes  |
|------------|
| = 4MBytes  |
| = 16MBytes |
| = 64MBytes |
| = 2MBytes  |
| = 8MBytes  |
| = 32MBytes |
|            |

| The | mainboard | supports | the | following | configurations: |
|-----|-----------|----------|-----|-----------|-----------------|
|-----|-----------|----------|-----|-----------|-----------------|

| SIM1<br>(Bank 0) | SIM2<br>(Bank 1) | SIM3<br>(Bank 2) | SIM4<br>(Bank 3) | TOTAL        |
|------------------|------------------|------------------|------------------|--------------|
| 256K-S           | •                | · · ·            |                  | 1MB          |
| 256K-S           | 256K-S           |                  |                  | 2MB          |
| 256K-S           | 256K-S           | 512K-D           |                  | 4MB          |
| 256K-S           | 256K-S           | 1M-S             |                  | 6MB          |
| 256K-S           | 256K-S           | 512K-D           | 1M-S             | 8MB          |
| 256K-S           | 256K-S           | 1M-S             | 1M-S             | 10 <b>MB</b> |
| 256K-S           | 256K-S           | 4M-S             |                  | 18MB         |
| 512K-D           |                  |                  |                  | 2MB          |
| 512K-D           | 512K-D           |                  |                  | 4MB          |
| 512K-D           | 1M-S             |                  |                  | 6MB          |
| 512K-D           | 512K-D           | 1M-S             |                  | 8MB          |
| 512K-D           | 512K-D           | 1M-S             | 1M-S             | 12MB         |
| 512K-D           | 512K-D           | 4M-S             |                  | 20MB         |
| 512K-D           | 512K-D           | 1M-S             | 4M-S             | 24MB         |
| 512K-D           | 512K-D           | 4M-S             | 4M-S             | 36MB         |
| 1M-S             |                  |                  | •••••            | 4MB          |
| 1M-S             | 1M-S             |                  |                  | 8MB          |
| 1M-S             | 1M-S             | 1M-S             |                  | 12MB         |
| 1M-S             | 1M-S             | 1M-S             | 1M-S             | 16MB         |
| 1M-S             | 4M-S             | *                |                  | 20MB         |

| SIM1       | SIM2     | SIM3           | SIM4     | TOTAL |
|------------|----------|----------------|----------|-------|
| $(Bank_0)$ | (Bank I) | (Bank 2)       | (Bank 3) |       |
| 1M-S       | 1M-S     | 4M-S           |          | 24MB  |
| 1M-S       | 4M-S     | 4M-S           |          | 36MB  |
| 1M-S       | 1M-S     | 4M-S           | 4M-S     | 40MB  |
| 2M-D       |          |                |          | 8MB   |
| 2M-D       | 2M-D     | ********       |          | 16MB  |
| 2M-D       | 2M-D     | 2M-D           | **====== | 24MB  |
| 2M-D       | 2M-D     | 2M-D           | 2M-D     | 32MB  |
| 4M-D       |          |                |          | 16MB  |
| 4M-D       | 4M-D     |                |          | 32MB  |
| 4M-D       | 4M-D     | 4M-D           |          | 48MB  |
| 4M-D       | 4M-D     | 4M-D           | 4M-D     | 64MB  |
| 256K-S     | 1M-S     |                |          | 5MB   |
| 256K-S     | 4M-S     |                | ******   | 17MB  |
| 256K-S     | 16M-S    |                |          | 65MB  |
| 1M-S       | 16M-S    |                |          | 68MB  |
| 1M-S       | 1M-S     | 16 <b>M-</b> S |          | 72MB  |
| 4M-S       | 16M-S    | ····           |          | 80MB  |
| 4M-S       | 4M-S     | 16M-S          |          | 96MB  |
| 16M-S      | ******** | ********       |          | 64MB  |
| 16M-S      | 16M-S    |                | ******** | 128MB |
| 1M-S       | 8M-D     | •              |          | 36MB  |
| 1M-S       | 8M-D     | 8M-D           |          | 68MB  |
| 1M-S       | 1M-S     | 8M-D           |          | 40MB  |
| 1M-S       | 1M-S     | 8M-D           | 8M-D     | 72MB  |
| 4M-S       | 8M-D     |                |          | 48MB  |
| 4M-S       | 8M-D     | 8M-D           | 4,       | 80MB  |
| 4M-S       | 4M-S     | 8M-D           |          | 64MB  |
| 4M-S       | 4M-S     | 8M-D           | 8M-D     | 96MB  |
| 8M-D       | ****     |                |          | 32MB  |
| 8M-D       | 8M-D     |                |          | 64MB  |
| 8M-D       | 8M-D     | 8M-D           |          | %MB   |
| 8M-D       | 8M-D     | 8M-D           | 8M-D     | 128MB |

والمركز والمرادان المراقب والمراجعة والمواصفة والمراجع والمراجع والمراجع والمراجع والمراجع

f

١

ł

1

# 2.6 Installation of Cache memory

This mainboard supports very flexible Cache SRAM configuration: 128KB, 256KB, and 512KB.

| Main Board Cache Size 128 |          | 128KB | 256   | КВ    | 512   | KB I   |
|---------------------------|----------|-------|-------|-------|-------|--------|
| TAG SRAM Location         |          |       | U1    | 1     |       |        |
|                           | Туре     | 8Kx8  |       | 32    | Kx8   |        |
| Data SRAM                 | Location | U1-U4 | U1-U8 | U1-U4 | U1-U8 | U1-U4  |
|                           | Туре     | 32K   | x8    | 641   | Gx8   | 128Kx8 |
| Jumper setting            | JP1      | 1-2   | 2-3   | 1-2   | 2-3   | 1-2    |
|                           | JP2      | 1-2   | 2-3   | 2-3   | 2-3   | 2-3    |
|                           | JP4      | 1-2   | 1-2   | 1-2   | 2-3   | 2-3    |
|                           | JP40     | 1-2   | 2-3   | 1-2   | 2-3   | 1-2    |
|                           | JP41     | 1-2   | 2-3   | 1-2   | 2-3   | 1-2    |

2.7 Jumper setting of Clock Generator for CPU frequency selection

|            | JP5 | JP6 | JP7 |  |
|------------|-----|-----|-----|--|
| 20MHz      | ON  | OFF | ON  |  |
| 25MHz      | ON  | ON  | OFF |  |
| 33MHz      | OFF | ON  | ON  |  |
| 40MHz      | ON  | OFF | OFF |  |
| DX4-25/75  | ON  | ON  | OFF |  |
| DX4-33/100 | OFF | ON  | ON  |  |

# Chapter 3

# **Award BIOS Setup**

**All personal computer use a** BIOS, or Basic Input/Output system, to porvide control for the hadrware functions. When system is powered on or reset, the CPU is reset and BIOS will do the following:

- Self-test on CPU.
- Verily ROM BIOS checksum.
- Verify CMOS configuration chip.
- Initialize timer.
- Initialize DMA controller.
- Verify RAM memory.
- Install all BIOS function call utilities.
- Verify/initialize all system configurations, like keyboard, floppy drive, hard disk, initialize EGA or VGA if there is any.
- Hook to the add-in BIOS or expansion BIOS to perform initialization and driver link to the system.

Award's BIOS ROM has a built-in setup program that allow users to modify the basic system configuration. This type of information is stored in battery-backed RAM so that the setup information is retained when the power is turned off. When the system is power on or reset, the Award BIOS will display a copyright message on the screen, then the BIOS will perform the system diagnostics test and initialization. When all of the above tests have been passed, the message:

#### **"TO ENTER SETUP BEFORE BOOT PRESS CTRL-ALT-ESC OR DEL KEY**

is displayed. If the [De] key or Ctrl-Alt-Esc is pressed, the screen will be cleared and then the following message will be shown:

ROM ISA BIOS (XXXXXXX) CMOS SETUP UTILITY AWARD SOFTWARE, INC.

| Description of each function | · · ·                    |
|------------------------------|--------------------------|
| F10 : Save & Exit Setup      | (Shift)F2 : Change Color |
| Esc : Quit                   | ↓↑ →← : Select Item      |
| LOAD BIOS DEFAULTS           | EXIT WITHOUT SAVING      |
| POWER MANAGEMENT SETUP       | SAVE & EXIT SETUP        |
| CHIPSET FEATURES SETUP       | IDE HDD AUTO DETECTION   |
| BIOS FEATURES SETUP          | PASSWORD SETTING         |
| STANDARD CMOS SETUP          | LOAD SETUP DEFAULTS      |

Figure 3-1 Main Menu

## 3.1 Standard CMOS Setup Menu

The items in Standard CMOS Setup Menu are divided into several categories. Each category includes none, one or more than one setup items. Use the arrow keys to **highlight** the item and then use the < PgUp > or < PgDn > keys to select the value you want in each item.

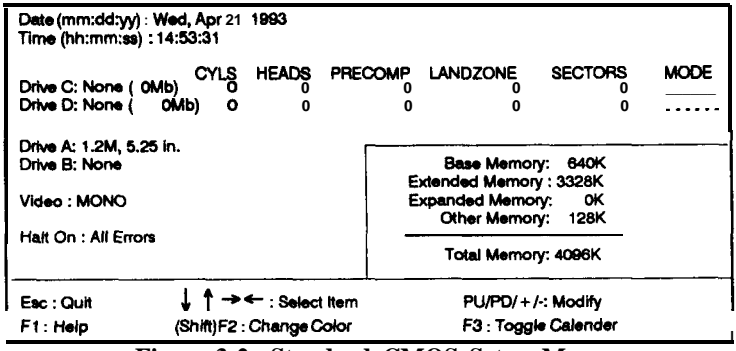

Figure 3-2 Standard CMOS Setup Menu

The setup program is **completly** menu-driven:

- 1. Use arrow keys to select entry of **Date**, **Time**, **Hard Disk(C/D)**, **Floppy**, **Display** and **Keyboard**.
- 2. Use **PgUp/PgDn** key to modify the option of each entry.
- 3. Use **Esc** to exit.

The Award BIOS supports three HDD modes: NORMAL, LBA, and LARGE.

**NORMAL mode:** Generic **access** mode in which neither the BIOS nor the IDE controller will make any transformation during accessing. The maximum HDD size supported by the NORMAL mode is **528** Megabytes.

**BIOS Setup** 

**LBA mode:** Logical Block Addressing mode is a new HDD accessing **nethod** to overcome the 528 Megabytes bottleneck. The number of cylinders, heads, and sectors shown in setup may not be the number physically contained in the HDD. During HDD accessing, the IDE controller will transform the logical address described by cylinder, head, and sector number into its own physical address inside the HDD. The maximum HDD size supported by the LBA mode is 8.4 Gigabytes.

**LARGE mode:** Some IDE **HDDs** contain more than 1024 cylinders without LBA support. This access mode tricks DOS (or other **OS**) that the number of cylinders is less than 1024 by dividing it by 2. At the same time, the number of heads is multiplied by 2. The maximum HDD size supported by LARGE mode is 1 Gigabytes.

# 3.2 BIOS Features Setup Menu

The BIOS Features setup program is equipped with a series of help screens and accessed by the  $\langle F1 \rangle$  key, which will display the available options for a particular configuration feature and special help for some of the options. If you don't really understand the meanings of each item, please don't change the **following** default values.

|                                                                                                    | ROM ISA I<br>BIOS FEA<br>AWARD SC                                                                                                    | BIOS (XXXXXXXX)<br>Tures Setup<br>Xftware, 'NC.                                                                  |                                                     |
|----------------------------------------------------------------------------------------------------|----------------------------------------------------------------------------------------------------|----------------------------------------------------------------------------------------------------|-----------------------------------------------------|
| If ypernatic Rate Setting<br>If ypernatic Delay (Msec)<br>If ypernatic Rate (Chars/Sec)<br>Quick Power on Self Test<br>Memory Parity Check<br>IDE HDD Block Mode<br>Boot Up NumLock Status<br>Boot Up Floppy Seek<br>Swap Floppy Drive<br>Boot Sequence<br>Boot up System Speed<br>Security Option<br>Virus Warning<br>External cache | Enabled<br>250<br>30<br>Enabled<br>Disabled<br>Disabled<br>Disabled<br>Disabled<br>Disabled<br>A, C<br>High<br>Setup<br>Enabled<br>Enabled | Video BIOS Shadow<br>C8000-CFFFF Shadow<br>D0000-D7FFF Shadow<br>D8000-DFFFF Shadow                              | : Enabled<br>: Disabled<br>: Disabled<br>: Disabled |
| CPU Internal Cache                                                                                                    | : Enabled                                                                                                    | Esc:Quit ↓ ↑→<br>F1:Help PU/PD/+/<br>F5:Old Values (Shift)F2:<br>F6:Load BIOS Defaults<br>F7:Load Setup Defaults | ← : Select Item<br>-: Modify<br>Color               |

Figure 3-3 BIOS Feature Setup

A short description of screen items follows:

| Typematic Rate<br>Setting     | Enable this option to adjust the keystroke repeat rate.                  |
|-------------------------------|--------------------------------------------------------------------------|
| Typematic Delay<br>(Msec)     | Choose how long after you press a key that a character begins repeating. |
| Typematic Rate<br>(Chars/Six) | Choose the rate a Character keeps repeating.                             |

| Quick Power<br>On Self Test | Enabled provides a fast POST at boot-up                                                                                                    |
|-----------------------------|----------------------------------------------------------------------------------------------------|
| Memory Parity<br>Check      | Enable this option for a Normal memory parity check. Disabled ignores memory parity check.                                                                                                    |
| IDE HDD<br>Block Mode       | This option enables/disables the IDE HDD Block<br>Mode function. Older <b>HDDs</b> do not support this<br>function. (The Default setting is Disabled.)                                                                                                    |
| Boot Up Num<br>Lock Status  | Choose On or. Off. On puts numeric keypad in Num Lock mode at boot-up. Off <b>puts this</b> keypad in arrow key mode at boot-up.                                                                                                    |
| Boot Up Floppy<br>Seek      | Enable this item and the BIOS searches for in-<br>stalled floppy disk drives to determine if they are<br>40 tracks (360K drive) or 80 tracks (720K, 1.2M,<br>1.44M or 2.88M drives). Disable this item and the<br>BIOS does not search for floppy drive type by track<br>number. |
| <b>Swap Floppy</b><br>Drive | Enabled changes the sequence of the A: and B: drives. (The Default setting is Disabled.)                                                                                                    |
| Boot Sequence               | The default setting attempts to first boot from<br>drive A: and then from hard disk C:. You can<br>reverse this sequence with "C: A:", but then drive<br>A: cannot boot directly.                                                                                                |
| Boot Up System<br>Speed     | Choose High or Low. This item selects the speed the system runs immediately after power up.                                                                                                    |
| security<br>Option          | Choose Setup or System. Use this feature to prevent unauthorized system boot-up or use of BIOS Setup.                                                                                                    |
|                             | "System" - Each time the system is booted the password prompt appears.                                                                                                    |
|                             | "Setup" - If a password is set, the password prompt<br>only appears if you attempt to enter the Setup<br>program.                                                                                                    |

| video or<br>Adaptor BIOS<br>Shadow | BIOS shadow copies BIOS code from <b>slower</b><br>ROM to faster RAM. BIOS can then execute from <b>RAM</b> .                         |
|------------------------------------|----------------------------------------------------------------------------------------------------|
| CPU Internal<br>Cache              | This option enables/disables the CPU's internal cache. (The Default setting is Enabled.)                                              |
| External Cache                     | This option enables/disables the external cache memory. (The Default setting is Enabled.)                                             |
| Virus Warning                      | Enable this option and a warning message appears<br>when anything attempts to access the boot sector<br>or hard disk partition table. |

# 3.3 Chipset Features Setup Menu

The **Chipset** Features Setup option changes the values of the **chipset** registers. These registers control system options in the computer.

| Caution: | Do not change the default values shown below unless |
|----------|-----------------------------------------------------|
|          | you are familiar with the mainboard's chipset.      |

Run the **Chipset** Features Setup as follows.

1. Choose **"CHIPSET** FEATURES SETUP" from the Main Menu and the following screen appears.

ROM ISA BIOS (XXXXXXXX) CHIPSET FEATURES SETUP

|                                                                                                    | AWARD SOF                                                                                         | TWARE, INC.                                                                                                    |
|----------------------------------------------------------------------------------------------------|---------------------------------------------------------------------------------------------------|----------------------------------------------------------------------------------------------------|
| Auto Configuration<br>Bus Clock Option<br>DRAM speed option<br>DRAM write wait State<br>DRAM write CAS Width<br>Cache write cycle<br>Cache Burst Read Cycle<br>Latch Local Bus Device | : Enabled<br>: 1/6 CLKIN<br>: Siowest<br>: 1WS<br>: 2T<br>: 3T<br>: 2T<br>: T3                    |                                                                                                    |
| DRAM Write Burst<br>Slow Resresh<br>Hidden Refresh<br>Int. Cache Scheme<br>Memory Hole Size<br>DMA Clock Select<br>MA Drive Capacity<br>Local Rut Transparent                         | : Disable<br>: Disable<br>: Enable<br>: Write Thru<br>: None<br>: 4MHz<br>: 24mA<br>: Synchronize |                                                                                                    |
| System BIOS Cacheable<br>Video BIOS Cacheable                                                                                                    | : Non-Cacheable<br>: Cacheable                                                                    | Esc : Quit → ← : Select item<br>F1: Help PU/PD/ + I: Modify<br>F5: Old Values (Shift)F2 : Color<br>F6 : Load BIOS Defaults<br>F7: Load Setup Defaults |

Figure 3-4 Chipset Feature Setup Menu

- 2. Use the arrow keys to move between items and select values. Modify selected fields using the PgUp/PgDn/ + /- keys.
- 3. After you have finished with the **Chipset** Features Setup, press the c **ESC**> key and follow the screen instructions to save or disregard your settings.

## 3.4 Power Management Setup

The Power Management Setup option lets you set the system's power saying functions.

#### Power Management Setup for X-Enhanced CPU

Run the **PowerManagement** Setup on SL-Enhanced CPU (SMI CPU) as follows.

\_\_\_\_

| ROM ISA BIOS (XXXXXXX)<br>POWER MANAGEMENT SETUP<br>AWARD SOFTWARE, INC.      |                                                       |                                                                                                    |  |
|-------------------------------------------------------------------------------|-------------------------------------------------------|----------------------------------------------------------------------------------------------------|--|
| Power Management<br>PM Control by APM<br>Video Off Method<br>Video Off Option | : Disable<br>: No<br>: V/H SYNC + Bank<br>: Always On | IRQ 6 (Floppy Disk) : Enable<br>IRQ 7 (LPT or LAN) : Enable<br>IRQ 8 (RTC,OS2) : Enable<br>IRQ 9 (Reserved) : Enable<br>IRQ 10 (Reserved) : Enable |  |
| • * PM Timers                                                                 | • *                                                   | IRO 11 (Reserved) Enable                                                                                                    |  |
| I-loo Power Down                                                              | Disable                                               | (HQ 12 (Heserved) Enable                                                                                                    |  |
| System Ooze                                                                   | Disable                                               | IRQ 14 (Hard Disk) Enable                                                                                                    |  |
| System Standby                                                                | Disable                                               | IRO 15 (Resewed) Enable                                                                                                    |  |
| system Suspend                                                                | ; Disable                                             |                                                                                                    |  |
| • ' PM Event •                                                                | *                                                     |                                                                                                    |  |
| Local Master                                                                  | : Disable                                             |                                                                                                    |  |
| Local Device                                                                  | Disable                                               |                                                                                                    |  |
| Video Activities                                                              | : Disable                                             |                                                                                                    |  |
| DMA Activities                                                                | : Enable                                              | Esc: Quit J↑→← : Select Item                                                                                                    |  |
| IRQ 1 (Keyboard)                                                              | Enable                                                | F1: Help PU/PD/ + /-: Modify                                                                                                    |  |
| IBQ 3 (COM 2)                                                                 | - Enable                                              | F5: Old Values (Shift)F2: Color                                                                                                    |  |
| IBO 4 (COM1)                                                                  | Enable                                                | F6 Load BIOS Defaults                                                                                                    |  |
| BO 5 (LPT or LAN)                                                             | Enable                                                | F7 1 And Setup Defaults                                                                                                    |  |
| ING J (LFI OF LAN)                                                            |                                                       | 17. Load Octup Delauits                                                                                                    |  |

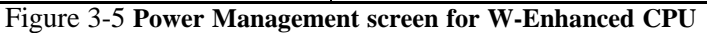

A short description of selected screen items follows:

| Power<br>Management | Options are as follows: |                                                        |  |
|---------------------|-------------------------|--------------------------------------------------------|--|
|                     | User Define             | You define system power down times.                    |  |
|                     | Disabled                | Disables the Green PC Features.<br>(Default)           |  |
|                     | Min Saving              | Doze = <b>3</b> Hr<br>Standby = 3 Hr<br>Suspend = 3 Hr |  |

| Max Saving | Doze = 10 <b>Sec</b> |
|------------|----------------------|
| U          | Standby $= 10$ Sec   |
|            | Suspend = 10 Sec     |

- PM **Control by** Choose No (Default) or Yes. APM stands for Advanced Power Management. "Yes" makes your power management more flexible.
- Video Off Method Choose DPMS, Blank screen or V/H Sync + Blank (Default). With this item V/H SYNC is controlled by software. If you have a VGA card that is not compatible with this option, switch to "Blank screen", even though it consumes more power than "V/H SYNC + Blank". If your VGA card and VGA monitor support VESA DPMS, switch the option to "DPMS".
- video Off Option Choose Always On (Default), Suspend -- Off, or Susp, Stby -- Off. This item shuts the video off when entering Suspend, Standby or Doze mode.
- HDD Power Down Choose a time interval from 1 to **15** minutes or Disabled (Default). When the set time has elapsed, the BIOS sends a command to the HDD to enter standby (sleep) mode, turning off the motor. This function is only valid for IDE **HDDs** that support power saving function.
- System Doze The default setting is Disabled. You can select time interval from 10 sec to 3Hrs. When the set time elapses without any PM event activity (Local Master, Local Device, Video Activities and DMA Activeities, IRQn) the system enters Doze mode.

In Doze mode, the system slows down (Deturbo). If the "Video Off Option" is set to "Always On", the screen will shut off.

**System Standby** The default setting is Disabled. You can select time interval from 10 sec to 3Hrs. When the set time elapses without any PM event activity the system enters Standby mode.

|                          | In Standby mode, the system slow down (Deturbo), and SM Out changes to low. If the "Video Off Option" is set to "Susp, <b>Stby</b> — Off", the screen will shut off.                                                                                            |
|--------------------------|----------------------------------------------------------------------------------------------------|
| System Suspend           | The default setting is Disabled. You can select time interval from 10 <b>sec</b> to 3Hrs. When the set time elapses without any PM event activity the system enters Standby mode.                                                                               |
|                          | In Suspend mode, the system slows down (Deturbo), SM Out changes to low, and the motherboard system frequency drops to <b>8MHz</b> (SL enhanced <b>CPUs</b> drop to <b>0MHz</b> ). If the "Video Off Option" is set to "Suspend-Off", the screen will shut off. |
| Local Master<br>(Device) | Choose Enabled or Disabled (Default). If<br>Enabled the VESA Local Master (Device) card is<br>monitored.                                                                                                    |
| video Activities         | Choose Enabled or Disabled (Default). If Enabled video activities are monitored.                                                                                                    |
| DMA Activities           | This item should always be Enabled (Default).                                                                                                    |
| IRQn                     | Enabled is the default setting for IRQ 8, the other IRQ defaults are Disabled.                                                                                                    |

#### Power Management Setup for Normal CPU

Run the Power Management Setup on Normal CPU (Non-SMI CPU) as follows.

There are two methods IRQ or **Chipset** of dealing with the Power Management on Normal CPU (Non-SMI CPU). You can select a method by follow function.

PM ModeChoose Chipset, IRQ15 or IRQ12 (Default). If<br/>your system use DOS. We suggest you to select<br/>"IRQ15" or "IRQ12". If your system use other<br/>operating system (OS/2, UNIX, .... etc.), you only<br/>can select "Chipset".

# 1. Select PM Mode by IRQ and a screen with a list of items appears.

| ROM ISA BIOS (XXXXXXXXXX)<br>POWER MENAGEMENT SETUP<br>AWARD SOFTWARE, INC.                                                                                                    |                                                                                                    |                                                                                                    |  |
|----------------------------------------------------------------------------------------------------|----------------------------------------------------------------------------------------------------|----------------------------------------------------------------------------------------------------|--|
| Power Management<br>PM Mode<br>PM Control by APM<br>Video Off Method<br>Video Off Option<br>• * PM Timers •<br>HDD Power Down<br>System Doze<br>System Standby<br>System Suspend | : Disable<br>IRQ.12<br>: No<br>: V/H SYNC + Bank<br>: Always On<br>*<br>: Disable<br>: Disable<br>: Disable<br>: Disable<br>: Disable | IRQ 5 (LPT or LAN)       : Enable         IRQ 6 (Floppy Disk)       : Enable         IRQ 7 (LFT or LAN)       : Enable         IRQ 8 (RTC,OS2)       : Enable         IRQ 9 (Reserved)       : Enable         IRQ 10 (Reserved)       : Enable         IRQ 11 (Reserved)       : Enable         IRQ 14 (Hard Disk)       : Enable         IRQ 15 (Reserved)       : Enable |  |
| • ⊨ PM Event •<br>Local Master                                                                                                    | *<br>: Disable                                                                                                    |                                                                                                    |  |
| Local Device<br>Video Activities<br>DMA Activities<br>IRQ 1 (Keyboard)<br>IRQ 3 (COM 2)<br>IRQ 4 (COM 1)                                                                         | : Disable<br>: Disable<br>: Enable<br>: Enable<br>: Enable<br>: Enable                                                                | Esc: Quit<br>F1: Help PU/PD/+/-: Modify<br>F5: Old Values (Shift)F2: Color<br>F6: Load BIOS Defaults<br>F7: Load Setup Defaults                                                                                                    |  |

Figure 3-6 Power Management screen For Normal CPU

All option and function in Figure 3-6 is same as in Figure 3-5.

2. Select PM Mode by Chipset and a screen with a list of items appears.

ROM ISA BIOS (XXXXXXXXX)

| POWER MANAGEMENT SETUP<br>AWARD SOFTWARE, INC.                                                 |                                                                              |                                                                                                    |
|------------------------------------------------------------------------------------------------|------------------------------------------------------------------------------|----------------------------------------------------------------------------------------------------|
| Power Management<br>PM Mode                                                                    | : Disable<br>: Chip <del>se</del> t                                          | IRQ 7 (LPT or LAN) : Enable<br>IRQ 8 (RTC,OS2) : Enable<br>IRQ 9 (Resewed) : Enable                                                              |
| * PM Timers                                                                                    | *<br>• Disable                                                               | IRQ 10 (Resewed) Enable                                                                                                    |
| System Standby                                                                                 | : Disable                                                                    | IRQ 12 (Reserved) Enable<br>IRQ 12 (Resewed) Enable<br>IRQ 14 (Hard Disk) Enable                                                                 |
| <ul> <li>* PM Event</li> </ul>                                                                 | 33                                                                           | IRQ 15 (Reserved) : Enable                                                                                                    |
| Local Master<br>Local <b>Device</b><br>Video Activities<br>DMA <b>Activities</b>               | : Disable<br>: Disable<br>: Disable<br>: Enable                              |                                                                                                    |
| IRQ 1 (Keyboard)<br>IRQ 3 (COM 2)<br>IRQ 4 (COM1)<br>IRQ 5 (LPT or LAN)<br>IRQ 6 (Floppy Disk) | : Enable<br>: En <b>able</b><br>: Enable<br>: Enable<br>: Enable<br>: Enable | Esc:Quit ↓ ↑ → ← : Select Item<br>F1:Help PU/PD/+ /-: Modify<br>F5:Cld Values (Shift)F2:Color<br>F6:Load BIOS Defaults<br>F7:Load Setup Defaults |

Figure 3-7 Power Management screen for Normal CPU

Comparing with Figure 3-6, Figure 3-7 is less on "System Doze, System Suspend, Video Off Method and Video Off Option".

#### - 3-12 -

All option and function in Figure 3-7 is same as in Figure 3-6, except the function of Standby mode. The Standby mode in Figure 3-7 means: motherboard system frequency downs to **8MHz**, and Display be off by hardware (SM Out) only. About SM Out connection, please refer Hardware Setup for more details(Page 2-3).

## 3.5 Load BIOS Default

BIOS Default indicates the values required by the system for the minimun performance. Choose thii item and the following message appears:

" Load BIOS Defaults (Y/N)?  $\boldsymbol{N}$ "

To use the BIOS defaults, change the prompt to "Y" and press < Enter >.

### 3.6 Load Setup Defaults

Setup Default indicates the most appropriate value of the system parameter which the system would be in maximum performance. Choose this item and the following message appears:

"Load SETUP Defaults (Y/N)? N"

To use the SETUP defaults, change the prompt to " $\mathbf{Y}$ " and press < Enter > .

# 3.7 Password Setting

Thii Main Menu item lets you configure the system so that a password is required every time the system boots or an attempt is made to enter the Setup program. Change the password as follows:,

 Choose "PASSWORD SETTING" in the Main Menu and press Enter > . The following message appears:

"Enter Password:"

2. Enter a password and press < Enter > .

(If you do not wish to use the password function, you can just press < Enter > and a "Password disabled" message appears.)

3: After you enter your password, the following message appears prompting you to confirm the new, password:

"Confii Password:"

- 4. Re-enter your password and then Press < ESC > to exit to the Main Menu.
- **Impor an :** If you forget or lose the password, the only way to access the system is to set jumper JP21 to clear the CMOS RAM. All setup information is lost and you must run the BIOS setup program again.

## 3.8 IDE HDD Auto Detection

This Main Menu item automatically detects the hard disk type q  $\sim$  t configures the STANDARD CMOS SETUP accordingly.